# PROGRAMA DE DOCTORADO

Se accede a esta aplicación en la siguiente dirección:

http://udi.psi.ucm.es/intranet/ProgramaDoctorado/ProgramaDoctorado.php

Para acceder a la aplicación hay que identificarse mediante un código de usuario y una contraseña. El código de usuario corresponde con el correo electrónico del alumno y la contraseña con el DNI, pasaporte o número de identificación facilitado por el doctorando en el momento de formalizar la matrícula.

| 🛒 Unidad de Instrumentación - Pro x 👹 Unidad de Instrumentación - Pro x 🖷            |                 |                                           |                                                |                           |  |  |  |  |  |
|--------------------------------------------------------------------------------------|-----------------|-------------------------------------------|------------------------------------------------|---------------------------|--|--|--|--|--|
| ← → C O No seguro   udipsiucmus/intranet/ProgramaDoctorado/ProgramaDoctorado.php Q ☆ |                 |                                           |                                                |                           |  |  |  |  |  |
|                                                                                      |                 | Facultad o<br>unidad de ins<br>PROGRAMA E | le Psicología<br>strumentación<br>DE DOCTORADO | FACULTAD DE<br>PSICOLOGÍA |  |  |  |  |  |
|                                                                                      |                 | Bienvenido, por                           | favor identifíquese                            |                           |  |  |  |  |  |
|                                                                                      | Usuario:        |                                           |                                                |                           |  |  |  |  |  |
|                                                                                      | Contraseña:     |                                           |                                                |                           |  |  |  |  |  |
|                                                                                      |                 | Acceder                                   | Salir                                          |                           |  |  |  |  |  |
|                                                                                      |                 |                                           |                                                |                           |  |  |  |  |  |
|                                                                                      |                 |                                           |                                                |                           |  |  |  |  |  |
|                                                                                      |                 |                                           |                                                |                           |  |  |  |  |  |
|                                                                                      |                 |                                           |                                                |                           |  |  |  |  |  |
|                                                                                      |                 |                                           |                                                |                           |  |  |  |  |  |
| (                                                                                    | 그 파 😑 🚍 💿 🖾 📑 💿 | w                                         |                                                | 14:24<br>20/02/2019       |  |  |  |  |  |

Una vez que se ha accedido a la plataforma por primera vez, es conveniente cambiar la contraseña. Para ello, hay que pulsar el botón "Cambiar contraseña" y rellenar las casillas **Nueva Contraseña** y **Repita Contraseña**, teniendo en cuenta que el contenido de las dos casillas debe ser idéntico. La nueva contraseña puede contener cualquier carácter, tildes, mayúsculas, espacios, etc., pero hay que tener en cuenta que un carácter en mayúscula o acentuado es distinto del mismo carácter en minúscula o sin acento.

Una vez rellenas las casillas de la contraseña hay que pulsar el botón "**Modificar Contraseña**" para hacer efectivos los cambios.

| # Unidad de Instrumentación - Pr: X      # Unidad de Instrumentación - Pr: X      + - □ X     + - □ X     + - □ X     + - □ X     + - □ X |                        |                                                            |        |                   |                     |  |  |  |  |
|----------------------------------------------------------------------------------------------------|------------------------|------------------------------------------------------------|--------|-------------------|---------------------|--|--|--|--|
|                                                                                                    |                        | FACULTAD DE<br>PSICOLOGÍA<br>IVERSIGAD COMPLETENSE DE MADR |        |                   |                     |  |  |  |  |
|                                                                                                    | D. Alumno Primer Curso |                                                            |        |                   |                     |  |  |  |  |
| Nombre:                                                                                                    | Alumno                 | Primer Apellido:                                           | Primer | Segunto Apellido: | Curso               |  |  |  |  |
| Nueva Contraseña:                                                                                                    | •••••                  | Repita Contraseña:                                         |        |                   |                     |  |  |  |  |
|                                                                                                    | Modificar Contra       | aseña                                                      |        |                   | Salir               |  |  |  |  |
|                                                                                                    |                        |                                                            |        |                   |                     |  |  |  |  |
|                                                                                                    |                        |                                                            |        |                   |                     |  |  |  |  |
|                                                                                                    |                        |                                                            |        |                   |                     |  |  |  |  |
| i o #i 😑 🛅 💽 🖪                                                                                                    | 1 🖸 💿 🚾                |                                                            |        |                   | 15-49<br>20/02/2019 |  |  |  |  |

Una vez identificados, se accede a una pantalla similar a la del ejemplo, donde figura el nombre del alumno y una tabla con las convocatorias en las que ha sido evaluado, el título de la tesis, convocatoria (ordinaria o extraordinaria), curso, modalidad (tiempo completo o parcial), estado del plan de investigación (válido si reúne las condiciones para ser enviado), si el trabajo ha sido enviado, visto bueno del tutor y la calificación.

| 👷 Unidad de Instrumentación - Pro: 🗙 👹 Unidad de Instru                                                  | umentación - Pro 🗙 🕂                                                         |       |                    |         |                |                 |            | - 0           |  |
|----------------------------------------------------------------------------------------------------|------------------------------------------------------------------------------|-------|--------------------|---------|----------------|-----------------|------------|---------------|--|
| 🗧 $\dot{\gamma}$ C 🔕 No segaro   udipaiuemee/intraret/ProgramaDoctorado/DoctorandoRegistrado.php 🗠 R 😒 😈 |                                                                              |       |                    |         |                |                 |            |               |  |
|                                                                                                    | Facultad de Psicología<br>UNIDAD DE INSTRUMENTACIÓN<br>PROGRAMA DE DOCTORADO |       |                    |         |                |                 |            |               |  |
| >                                                                                                    |                                                                              | Do    | ctorando:          | D. Alum | no Primer Curs | 50              |            |               |  |
| TÍTULO DE LA TESIS                                                                                       | CONVOCATORIA                                                                 | CURSO | MODALIDAD          | ESTADO  | TRABAJO VÁLIDO | TRABAJO ENVIADO | V.B. TUTOR | CALIFICACIÓN  |  |
| Mi Tesis                                                                                                 | ORDINARIA                                                                    | 1     | TC                 | ACTIVO  | 8              | 8               | 8          | NO PRESENTADO |  |
| Mi Tesis                                                                                                 | EXTRAORDINARIA                                                               | 1     | TC                 | ACTIVO  | 8              | 8               | 8          |               |  |
| Editar trabajo                                                                                           |                                                                              |       | Cambiar contraseña |         |                |                 | Salir      |               |  |
|                                                                                                    |                                                                              |       |                    |         |                |                 |            |               |  |

Nos aparecerá la convocatoria ordinaria (septiembre de 2018) con su calificación y si esta fue "NO APTO" o "NO PRESENTADO", aparecerá la convocatoria extraordinaria

(marzo 2019). Podremos ver cualquiera de las dos convocatorias seleccionando el botón de la parte izquierda (por defecto, estará seleccionada la convocatoria extraordinaria). A continuación, pulsaremos el botón "**Editar trabajo**" para comenzar a incluir el plan de investigación.

Si la convocatoria seleccionada está en plazo de presentación de documentos, podremos adjuntar un archivo y rellenar las casillas del Plan de investigación, Referencias, Fase, etc, según el curso del doctorando.

Si la convocatoria seleccionada fue anterior a la que está en plazo podremos verla, pero no modificarla.

La columna "Trabajo válido" aparecerá marcada con una cruz roja si el trabajo no reúne las condiciones para ser enviado: si se ha sobrepasado el número de caracteres permitidos y/o no se ha adjuntado archivo con el cronograma. Por el contrario, aparecerá marcado con un "tic" verde cuando reúna los requisitos para ser enviado.

La columna "**Trabajo enviado**" aparecerá marcada con una cruz roja hasta que el **trabajo sea enviado por el alumno mediante "enviar trabajo".** Esto sólo será posible cuando el trabajo sea válido, es decir, cuando se haya adjuntado un archivo y se hayan rellenado las cajas de texto sin sobrepasar los límites.

### Convocatoria en plazo de presentación de documentación

Durante el plazo de presentación del plan de investigación (resumen de la ponencia en el caso de alumnos de tercer año) se puede ir rellenando las cajas de texto correspondientes e ir almacenando la información, pulsando el botón "Guardar trabajo". Aunque las cajas de texto llevan su propio editor, que permite algunas funciones básicas, se puede seleccionar texto de un archivo de Word, copiarlo y pegarlo en la caja de texto. Hay cajas de texto que tienen limitado el número máximo de caracteres que pueden contener (en ellas, junto al título, se indica el límite máximo permitido de caracteres). En la fase de elaboración y hasta la fecha final de entrega, esto es, antes de ser enviado el plan de investigación o resumen de la ponencia, es posible exceder este límite y guardar provisionalmente el trabajo. De la misma manera, se puede cambiar el archivo adjunto tantas veces como se quiera antes de que el trabajo sea enviado...

#### **;;;** ES MUY IMPORTANTE NO OLVIDARSE DE ENVIAR EL TRABAJO!!!

# Un trabajo que no este enviado no tendrá el visto bueno del tutor y será calificado como NO PRESENTADO.

Después de haber enviado un trabajo no podrá hacerse en él ninguna modificación.

Una vez enviado el tutor podrá dar su visto bueno. Una vez que este lo haga, parecerá con un "tic verde" la casilla correspondiente.

Una vez que los evaluadores emitan su informe el doctorando podrá acceder al informe final a través de la plataforma.

### ARCHIVO ADJUNTO

Para adjuntar un archivo hay que pulsar la tecla "Seleccionar archivo" y en el explorador de archivos, elegir el archivo que queremos adjuntar. Se permite cualquiera de los formatos habituales, word, pdf, excel, etc. En cuanto al nombre del archivo, es importante tener en cuenta que será renombrado y para saber qué formato tiene es muy importante que lleve una palabra seguido de su extensión. Por ejemplo: archivo.pdf o mitrabajo.doc. Es muy importante que el nombre del archivo no contenga caracteres especiales ni varios puntos, sólo una palabra seguida de un punto y la extensión.

Ejemplo de trabajo válido pero sin enviar.

| 99 Unidad de Instrumentación - Pro X 99                                                                                                    | Unidad de Instrumentación - Peti                    | X A Facultad de Psicología, Intranet X                                                                                                    | 🕅 Unidad de Instrumentación - Per 🗙 🕂            |                                     |                                                          | - 0 ×               |  |  |
|----------------------------------------------------------------------------------------------------|-----------------------------------------------------|----------------------------------------------------------------------------------------------------|--------------------------------------------------|-------------------------------------|----------------------------------------------------------|---------------------|--|--|
| ← → C (① localhost/ProgramaDo                                                                                                    | ctorado/EditarTrabajoDoctora                        | ando.php                                                                                                    |                                                  |                                     |                                                          | ९ ☆ ២ Ө :           |  |  |
|                                                                                                    |                                                     | PRO                                                                                                    | Facultad de P<br>unidad de instru<br>OGRAMA DE D | sicología<br>Mentación<br>OOCTORADO | FACULTAD DE<br>PSICOLOGIA<br>VYERIERO CONFLICTANT DE MAN |                     |  |  |
|                                                                                                    |                                                     |                                                                                                    |                                                  |                                     |                                                          |                     |  |  |
|                                                                                                    | Titulo de la tesis:                                 | Mi Tesis                                                                                                    |                                                  |                                     |                                                          |                     |  |  |
|                                                                                                    | Año matriculado:                                    | 2017-18 Convocatoria:                                                                                                    | EXTRAORDINARIA                                   | Estado:                             | ACTIVO                                                   |                     |  |  |
|                                                                                                    | Modalidad:                                          | TC Trabajo Enviado:                                                                                                    | NO                                               | Visto Bueno Tutor:                  |                                                          |                     |  |  |
|                                                                                                    | Nombre del archivo:<br>Sustituir archivo:           | FPVOJ_389.pdf<br>Seleccionar archivo No se eligió a                                                                                                    | rchivo                                           | Calificación final:                 | EN PROCESO                                               |                     |  |  |
|                                                                                                    | Archivo • Editar •                                  | PLAN D                                                                                                    | E INVESTIGACIÓN (                                | max. 12.000 caracteres)             |                                                          |                     |  |  |
|                                                                                                    | Familia de f 👻 Tam                                  | naños d 👻 📥 🔹 🥎 🧖 Form                                                                                                    | matos - B I 🗉 🗏                                  |                                     |                                                          |                     |  |  |
|                                                                                                    | Lorem ipsum dolor sit am<br>magna eros quis urna. N | met, consectetuer adipiscing elit. Maecena<br>Junc viverra imperdiet enim. Fusce est. Vi                                                                                                    | us malesuada libero, sit amet commodo            |                                     |                                                          |                     |  |  |
|                                                                                                    | Pellentesque habitant mo<br>nonummy augue.          | tesque habitant morbi tristique senectus et netus et malesuada fames ac turpis egestas. Proin pharetra nonummy pede. Mauris et orci. Aenean nec lorem. In portitor. Donec laoreet<br>nmy augue. |                                                  |                                     |                                                          |                     |  |  |
| Suppandese dul purus, sealerieșce et, vulputate vitae, pretium mattis, nunc. Mauris eget neque at sem venenatis elelfend. Ut nonummy. Fusce aliquet pede non pede. Suspendisse dapibus<br>forem pelentesque magna. Integer nulla. |                                                     |                                                                                                    |                                                  |                                     |                                                          |                     |  |  |
|                                                                                                    |                                                     |                                                                                                    |                                                  |                                     |                                                          |                     |  |  |
|                                                                                                    |                                                     |                                                                                                    |                                                  |                                     |                                                          |                     |  |  |
| o # 😑 🗖 📀 🛛                                                                                                    | 🛛 🔄 🔍                                               |                                                                                                    |                                                  |                                     |                                                          | 17:30<br>20/02/2019 |  |  |

Ejemplo de trabajo enviado.

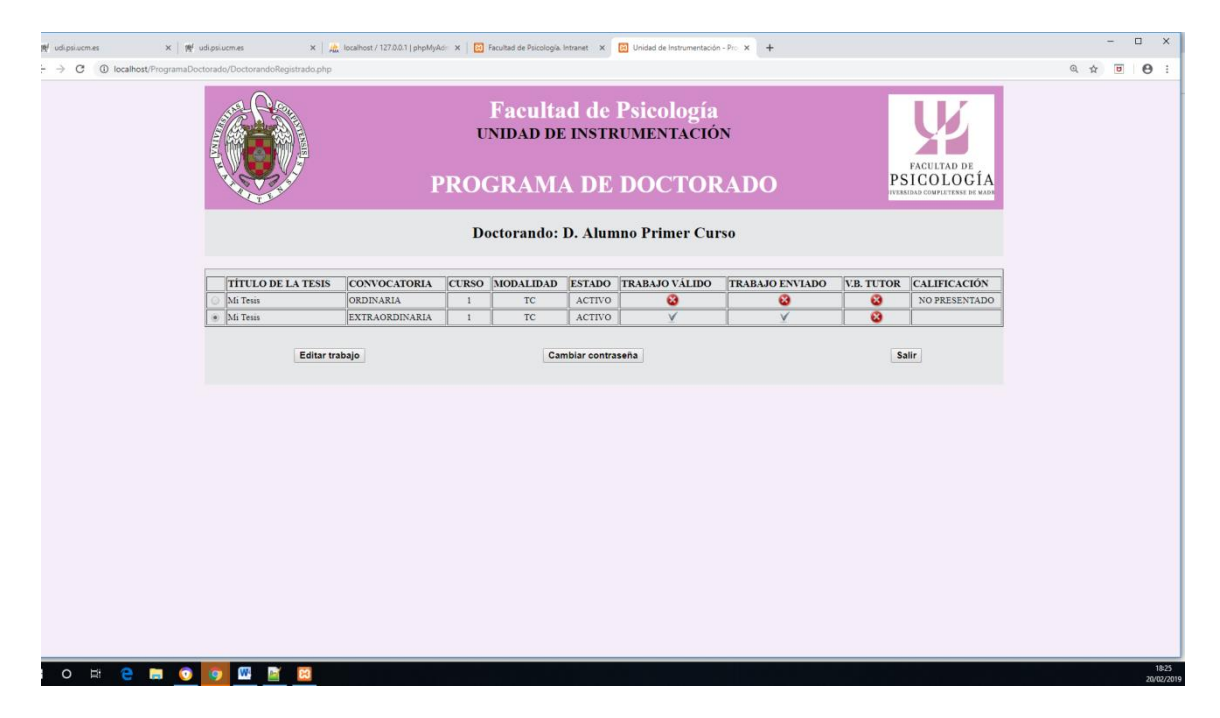